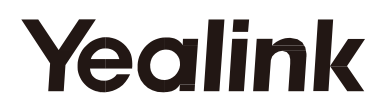

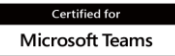

Certified for Skype for Business

# Smart Business Phone MP56 -Teams/Skype for Business Edition

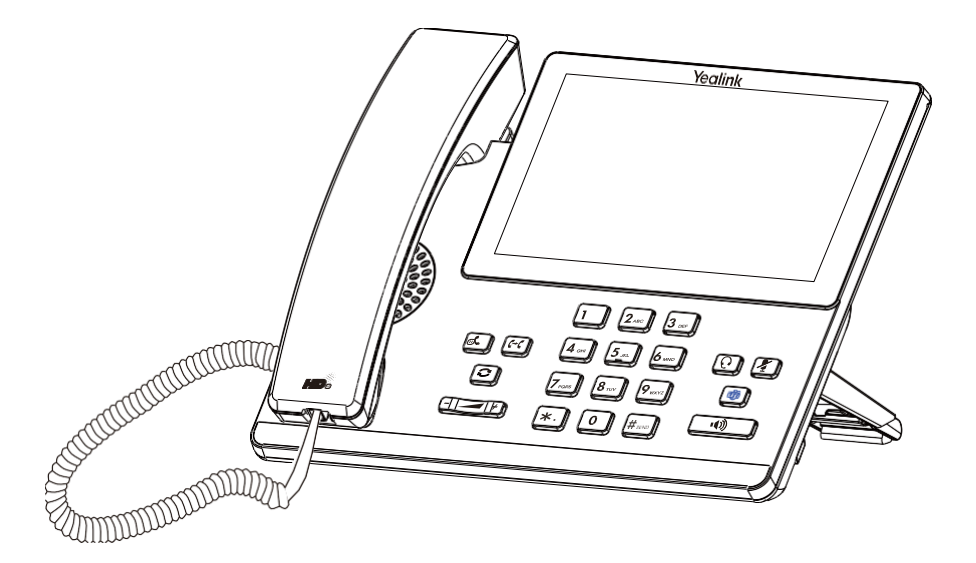

# かんたんセットアップガイド(V1.0)

## 梱包物

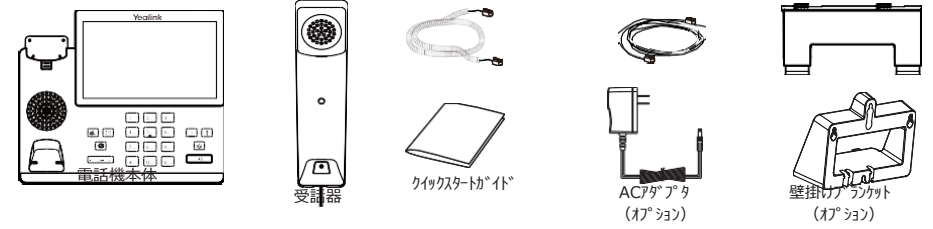

Note: Yealinkが提供または承認したアクセサリを使用することをお勧めします。 未承認のサードパ ーティ製アクセサリを使用すると、パフォーマンスが低下する可能性があります。

## 組み立て方法

1. スタンド取り付け:

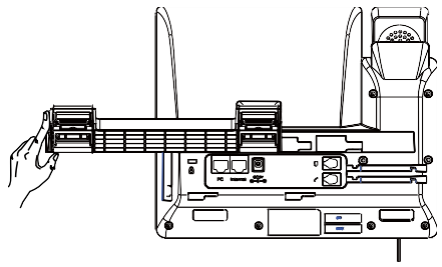

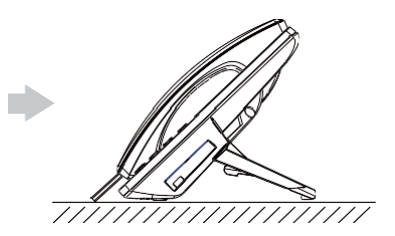

2. オプション:壁掛けブランケット取り付け:

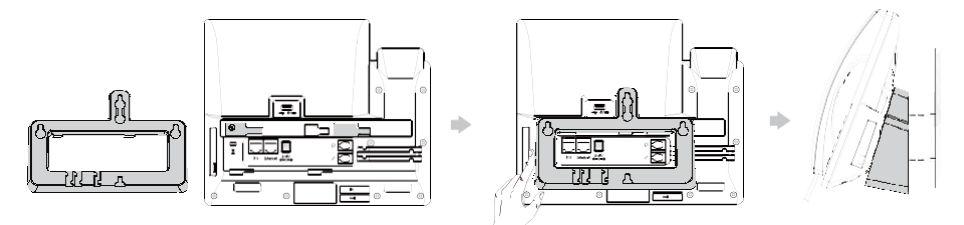

Note: リバーシブルタブにはリップが付いており、IP電話を取り付けたときに受話器をオンフックのまま にすることができます 垂直に。 詳細については、Yealink IP電話用のYealinkウォールマウントクイックインストールガイドを参 照してください。 3. 受話器を接続(ヘッドセットはオプション):

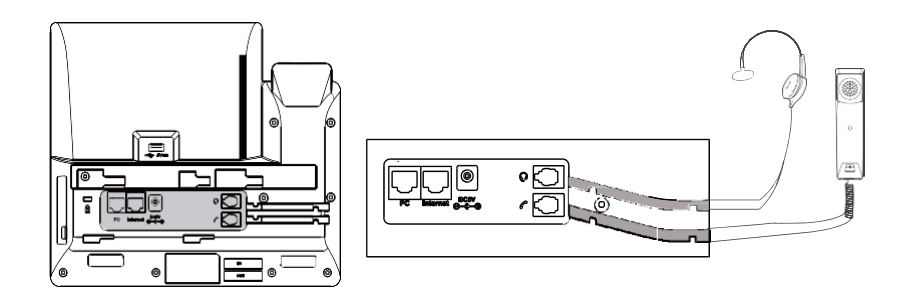

4. AC電源またはPoEを接続:

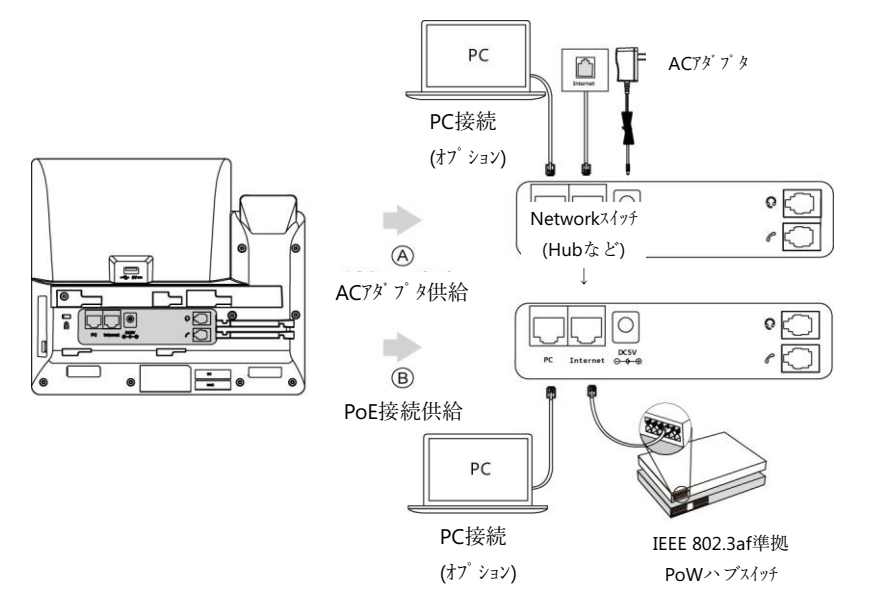

Note: 電話機は、Yealinkオリジナルの電源アダプタ(5V/2A)でのみ動作する必要がありま す。サードパーティの電源アダプタが電話を損傷する可能性があります。 インライン電源(PoE)が提供されている場合は、電源アダプターを接続する必要はありませ ん。ハブ/スイッチがPoEに準拠していることを確認してください。

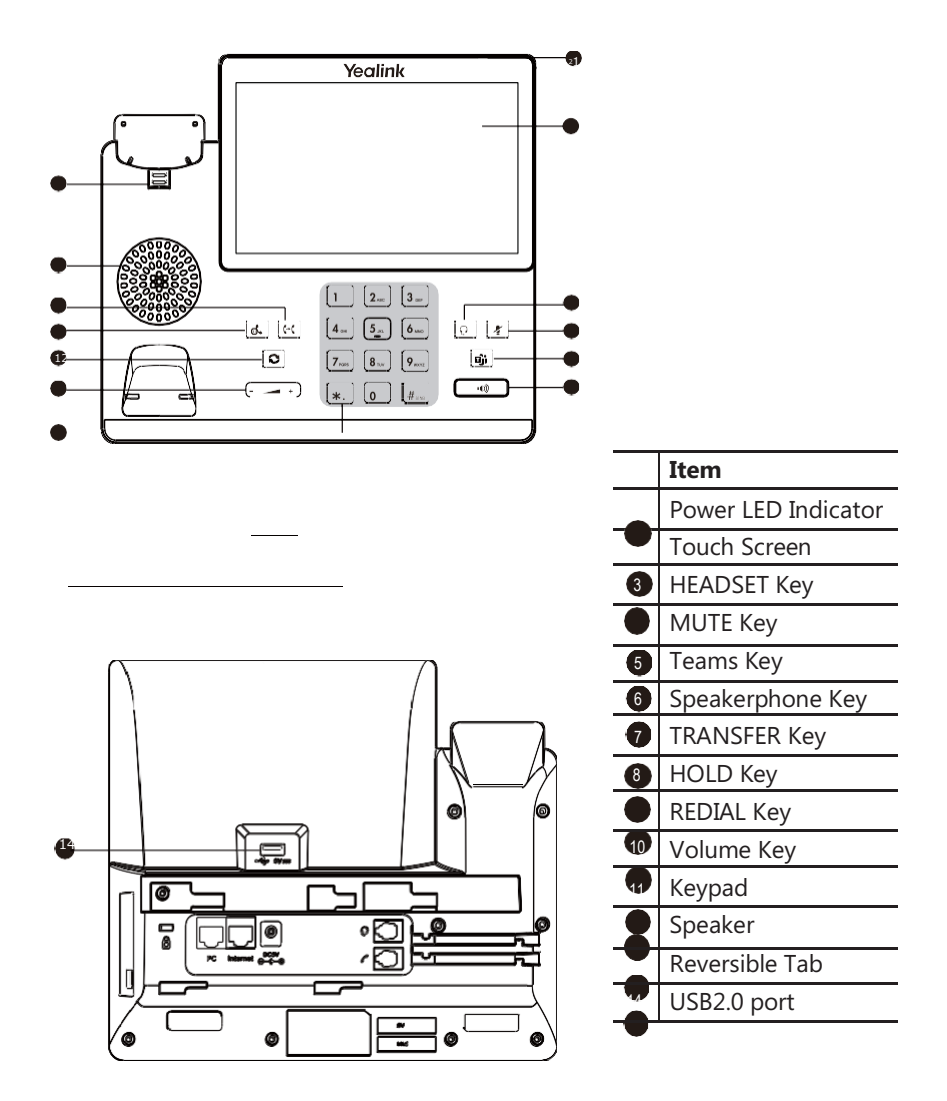

# 起動 &言語選択

工場出荷状態の場合(通常)、起動直後言語選択画面が表示されるのでスクロールして日本語を選択してください(2021/2月時点のファームですと一番下に日本語があります)。 選択後、右上の「☑」をクリックしてください。

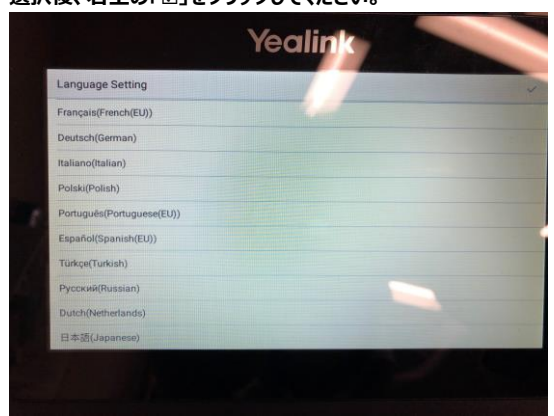

(注) 言語は後から変更することも可能です。変更手順は、本書後半Appendixに説明がありますので、そちらを 参照ください。

## 起動 & Teamsサインイン

## 起動

Teams電話がネットワークに接続され、電力が供給さ れると、初期化プロセスが自動的に開始されます。 起 動後、希望の言語を選択(前ページ参照)すると、電 話はサインイン画面に入ります

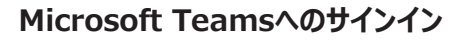

## 電話機からTeamsにサインイン

1. サインインボタンをタッチ.

ポータルサイトに自動的に接続されます。

 2. 画面の指示に従い、ユーザーアカウントとパスワードを入力します アカウント/パスワードが正しければサインインされます。

補足) サインイン画面で[別のデバイスからサインイン]を選択して、Webサインイン方

法を使用してMicrosoftTeamsにサインインすることも可能です(下記参照)。

## WEBからTeamsにサインイン(参考)

## WEBサインインを介してTeamsにサインイン:

1. サインインボタンをタッチ

ポータルサイトに自動的に接続されます。

- 2. サインイン]画面から[別のデバイスからサインイン]を選択します。
- 3. コンピューターで https://microsoft.com/devicelogin にアクセスします。
- 電話機に表示されているコードを入力し、[次へ]を選択します。
  アカウントの資格情報を入力するか、サインインするアカウントを選択します。

Microsoft Intuneポータルサイトに正常にサインインすると、確認メッセージが表示されます。

## 重要事項

上記手順にてサインインすると、時刻表示が現在時刻と一致していないケースがあります。その理由はタイムゾーンが 日本(Tokyo:GMT+9)になっていないことが要因と思われます。サインイン後、本書Appendixを参考にタイムゾ ーン・ローケーションを変更してください。

| orpeny Portal |                                                  |  |
|---------------|--------------------------------------------------|--|
|               | Microsoft Teams                                  |  |
|               | Microsoft<br>Sign in<br>Ensiste demo             |  |
|               | Cartaneer per annual F<br>Ege is four andre dans |  |
|               |                                                  |  |

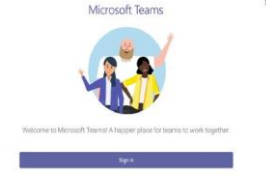

# Apendix

MP5x電話機固有の設定、設定確認手順を以下に記します。

## A. 言語設定変更

言語の変更操作はTeamsサインイン状態と未サインイン状態(ポータルサイト初期画面)とで入口操作が 異なります。

a) Teams未サインイン状態(ポータルサイト初期画面)からの変更

1. ポータル初期画面の右上にある設定マーク をタ

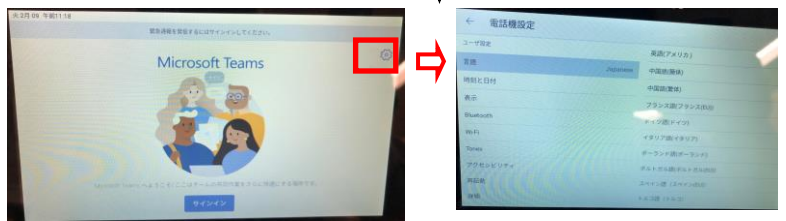

上記右画面の「電話機設定画面」内に言語設定画面が表示されるので、対象言語を選択(タッチ)して ください。

- b) Teamsサインイン状態からの変更
- 1. ホーム画面右上のアカウントアイコンをタッチ。もしくは、通話・予定表画面の左上の三本線メニューをタッチ

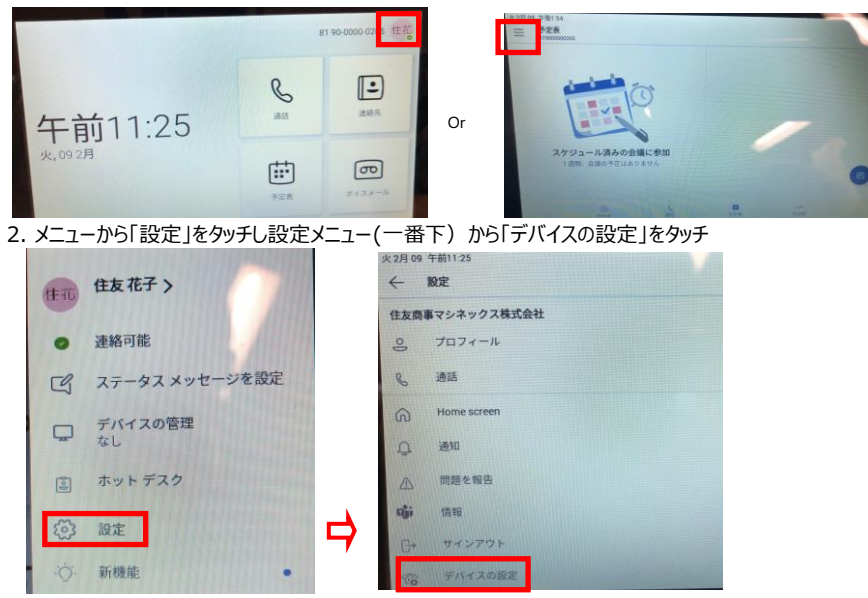

3. 「電話機設定画面」内に言語設定メニューが表示されるので、対象言語を選択(タッチ)してください。

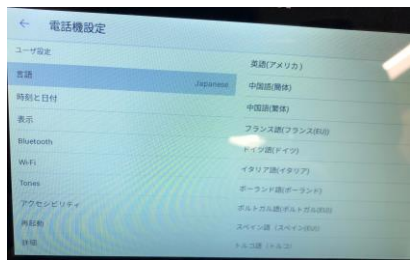

## B. タイムゾーンとロケーションの変更(日付と時刻の変更)

日付と時刻の変更操作は言語設定変更同様、Teamsサインイン状態と未サインイン状態(ポータルサイト 初期画面)とで入口操作が異なります。電話機の状態に応じて前述の言語設定変更同様の操作で「電話 機設定画面」まで遷移してください。

●日付と時刻の変更

「時刻と日付」をタッチし、右側に表示される項目を同電話機の接続環境に応じて設定してください。

| ← 電話機設定    |          |                                                                                                    |                   |  |  |
|------------|----------|----------------------------------------------------------------------------------------------------|-------------------|--|--|
| ユーザ設定      |          | -4                                                                                                    |                   |  |  |
| 818        | Japanese | タイプ                                                                                                    | SMTPIQUE          |  |  |
| 時刻と日付      |          | タイムソーン                                                                                                    | 49                |  |  |
| <b>教</b> 示 |          | were worked                                                                                                    |                   |  |  |
| 電話機ロック     |          | en poor nith org                                                                                                    |                   |  |  |
| Bluetooth  |          | pool ntp.org                                                                                                    |                   |  |  |
| WEFT       |          | 亚時間                                                                                                    | 28                |  |  |
| Tones      |          | ロケーション                                                                                                    | Japan Toryot      |  |  |
| アクセンビリティ   |          | and the second second s | States and States |  |  |
| 19.52.85   |          | DHCPBEEL                                                                                                    | and the second    |  |  |

OSNTPによる自動設定の場合(タイプ=SNTP設定)

タイムゾーンはGMT+9、ロケーションはTokyoを選択してください。また、必要に応じてNTPサーバの設定も 変更してください。

〇手動設定の場合(タイプ=手動設定)

現在日付、時間を入力してください。

(注)日付と時刻の設定については、電話機を接続するネットワーク環境の管理者などにご確認ください。

## C. 電話機詳細情報閲覧

電話機設定画面から「詳細」をタッチすることで電話機の情報を閲覧することができます。

## 閲覧項目は下記です。

- ・IPアドレス ・MACアドレス ・機器ID
- ・ファームウェアバージョン ※
- ・パートナーアプリバージョン
- ・企業ポータルバージョン
- ・Teamsアプリバージョン
- ※YeaLinkが提供するファームのバージョン

| ← 電話機設定  |              |                        |
|----------|--------------|------------------------|
| Wi-Ei    | IPv4         | 172.16.1.131           |
| Tones    | ライセンスステータス   | 永久                     |
| アクセシビリティ | MAC          | 80.5E CO.D6.2E 45      |
| 何起動      | 50 85 ID     | 801193C051200641       |
| 詳細       | ファームウェア      | 122.15.0.23            |
| 管理者のみ    | パートナアプリバージョン | 1.15.0.20097520        |
| ネットワーク   | 企業ボータルバージョン  | 1.0.4012.0             |
| 70*2     | Teams/パージョン  | 1449/1.0 94 2020091801 |
| ₹1×27    |              |                        |
| 管理者パスワート |              |                        |

## D. ネットワーク設定、プロキシ設定、デバッグ(設定初期化)手順について

電話機設定画面から電話機のネットワーク設定、プロキシ設定、及びデバッグ(設定の初期化)をすることができます。各項目をタッチすると、管理者パスワードを求められますので、管理者パスワードを入力して、「次へ」タッチすると、該当メニューに遷移します。

| ← 電話機設定  |                                                                                                    |                                                                                                    |  |
|----------|----------------------------------------------------------------------------------------------------|----------------------------------------------------------------------------------------------------|--|
| WIFFI    |                                                                                                    | -                                                                                                    |  |
| Tones    |                                                                                                    |                                                                                                    |  |
| アクセシビリティ |                                                                                                    |                                                                                                    |  |
| 再起動      | 管理者パスワー                                                                                                    | 管理者パスワード                                                                                                    |  |
| 2年9月     | 管理者バスワード入力                                                                                                    | 24                                                                                                    |  |
| 管理者のみ    |                                                                                                    |                                                                                                    |  |
| ネットワーク   |                                                                                                    |                                                                                                    |  |
| フロキシ     |                                                                                                    |                                                                                                    |  |
| F1597    |                                                                                                    |                                                                                                    |  |
| 管理者バスワード | State of the State of the State | and the second second se |  |

★管理者パスワードのデフォルト値は「admin」です。

ネットワーク、プロキシ、デバッグ(設定初期化)の内容については、下記ドキュメントを参照ください。

·HD IP Phone AdministratorGuid

(Yealink Teams HD IP Phones Administrator Guide V15.0.pdf)

TeamsEdition UserGuid

(Yealink MP58&MP58-WH&MP56&T58A&T56A Teams Phone Edition User Guide V15.0.pdf)

## 詳細情報

電話機の詳細については、サポートページ(http://support.yealink.com/)にあるユーザーガイドや管理者 ガイドなどの関連ドキュメント(英文)を参照してください。 Yealinkテクニカルサポートチームに連絡して支援を 求めることもできます。

### Regulatory Notices **Operating Ambient Temperatures**

Operating temperature: +14 to 122°F (-10 to 50°C)

Relative humidity: 5% to 90%, noncondensing

 Storage temperature: -22 to +160°F (-30 to +70°C) Warrantv

Our product warranty is limited only to the unit itself, when used normally in accordance with the operating instructions and the system environment. We are not liable for damage or loss resulting from the use of this product, or for any claim from a third party. We are not liable for problems with Yealink device arising from the use of this product; we are not liable for financial damages, lost profits, claims from third parties, etc., arising from the use of this product.

### Explanation of the symbols

DC symbol

--- is the DC voltage symbol.

### WEEE Warning symbol

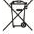

To avoid the potential effects on the environment and human health as a result of the presence of hazardous substances in electrical and electronic equipment, end users of electrical and

electronic equipment should

understand the meaning of the crossed-out wheeled bin symbol. Do not

dispose of WEEE as unsorted municipal waste and have to collect such WEEE separately.

### Restriction of Hazardous Substances Directive (RoHS)

This device complies with the requirements of the EU RoHS Directive. Statements of compliance can be obtained by contacting support@yealink.com.

### Safety Instructions

### Save these instructions. Read these safety instructions before use!

### A General Requirements

·Before you install and use the device, read the safety instructions

carefully and observe the situation during operation •During the process of storage, transportation, and operation, please always keep the device dry and clean, avoid collision and

crash. ·Please attempt not to dismantle the device by yourself. In case of any discrepancy, please contact the appointed maintenance center for repair.

•Please refer to the relevant laws and statutes while using the device. Legal

rights of others should be respected as well.

### \Lambda Environmental Requirements

 Place the device at a well-ventilated place. Do not expose the device under direct sunlight.

Keep the device dry and free of dusts.

Do not place the device on or near any inflammable or fire-

vulnerable object, such as rubber-made materials.

 Keep the device away from any heat source or bare fire, such as a candle or an electric heater.

## A Operating Requirements

•Do not let a child operate the device without guidance.

•Do not let a child play with the device or any accessory in case of accidental swallowing.

 Please use the accessories provided or authorized by the manufacturer only.

•The power supply of the device shall meet the requirements of the input voltage of the device. Please use the provided surge protection power socket only.

Before plugging or unplugging any cable, make sure that your hands are completely dry

•Do not spill liquid of any kind on the product or use the equipment near water, for example, near a bathtub, washbowl, kitchen sink, wet basement or near a swimming pool.

•During a thunderstorm, stop using the device and disconnect it from the power supply. Unplug the power plug and the Asymmetric Digital Subscriber Line (ADSL) twisted pair (the radio frequency cable) to avoid lightning strike.

. If the device is left unused for a rather long time, disconnect it from the power supply and unplug the power plug.

. When there is smoke emitted from the device, or some abnormal noise or smell, disconnect the device from the power supply, and unplug the power plug immediately.

### Contact the specified maintenance center for repair. Do not insert any object into equipment slots that is not part of the product or auxiliary product.

•Before connecting a cable, connect the grounding cable of the device first. Do not disconnect the grounding cable until you disconnect all other cables.

## ∧ Operating Requirements

•Before cleaning the device, disconnect it from the power supply. •Use a piece of soft, dry and anti-static cloth to clean the device. •Keep the power plug clean and dry.

### Troubleshooting

The unit cannot supply power to device other than Yealink

device. There is a bad connection with the plug.

1. Clean the plug with a dry cloth.

Connect it to another wall outlet.

The usage environment is out of operating temperature range.

1. Use in the operating temperature range

The cable between the unit and the Yealink device is connected incorrectly.

1. Connect the cable correctly.

You cannot connect the cable properly.

1. You may have connected a wrong Yealink device.

2. Use the correct power supply.

Some dust, etc., may be in the

port. 1. Clean the port.

Contact your dealer or authorized service facility for any further questions.

### FCC Statement

This device complies with part 15 of the FCC Rules. Operation is subject to the following two conditions: (1) this device may not cause harmful interference, and (2) this device must accept any interference received, including interference that may cause undesired operation. Any Changes or modifications not expressly approved by the party responsible for compliance could void the user's authority to operate the equipment.

### **IC Statement**

This device complies with Industry Canada's licenceexempt RSSs. Operation is subject to the following two conditions.

this device may not cause interference; and

(2)this device must accept any interference, including

interference that may cause undesired operation of the device. CAN ICES-3(B)

Le présent appareil est conforme aux CNR d'Industrie Canada applicables aux appareils radio exempts de licence. L'exploitation est autorisée aux deux conditions suivantes :

(1) l'appareil ne doit pas produire de brouillage;

(2) l'utilisateur de l'appareil doit accepter tout brouillage radioélectrique subi, même si le brouillage est susceptible d'en compromettre le fonctionnement.NMB-3(B)

### Radiation Exposure Statement

This equipment complies with FCC and IC radiation exposure limits set forth for an uncontrolled environment. This equipment should

be installed and operated with minimum distance 20cm between the radiator and your body.

Cet émetteur ne doit pas être Co-placé ou ne fonctionnant en même temps qu'aucune autre antenne ou émetteur. Cet

équipement devrait être installé et actionné avec une distance minimum de 20 centimètres entre le radiateur et votre corps.

### Contact Information

YEALINK NETWORK TECHNOLOGY CO., LTD. 309, 3rd Floor, No.16, Yun Ding North Road, Huli District, Xiamen City, Fujian, P.R.C YEALINK (EUROPE) NETWORK TECHNOLOGY B.V. Strawinskylaan 3127, Atrium Building, 8th floor, 1077ZX Amsterdam, The Netherlands YEALINK (USA) NETWORK TECHNOLOGY CO., LTD. 999 Peachtree Street Suite 2300, Fulton, Atlanta, GA, 30309, USA Made in China

About Yealink

Yealink is a global leading provider of enterprise communication and collaboration solutions, offering video conferencing service to worldwide enterprises. Focusing on research and development, Yealink also insists on innovation and creation. With the outstanding technical patents of cloud computing, audio, video and image processing technology, Yealink has built up a panoramic collaboration solution of audio and video conferencing by merging its cloud services with a series of endpoints products. As one of the best providers in more than 140 countries and regions including the US, the UK and Australia, Yealink ranks

No.1 in the global market share of SIP phones shipments.

## **Technical Support**

Visit Yealink WIKI (http://support.yealink.com/) for the latest firmware, guides, FAQ, Product documents, and more. For better service, we sincerely recommend you to use Yealink Ticketing system (https://ticket.yelink.com) to submit all your technical issues.

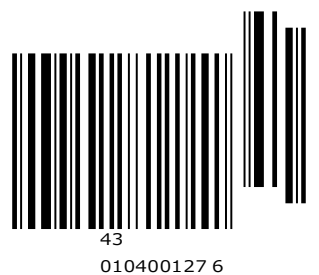

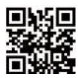

YEALINK(XIAMEN) NETWORK TECHNOLOGY CO.,LTD Web: www.yealink.com Copyright©2020 YEALINK(XIAMEN) NETWORK TECHNOLOGY CO.,LTD.All rights reserved.